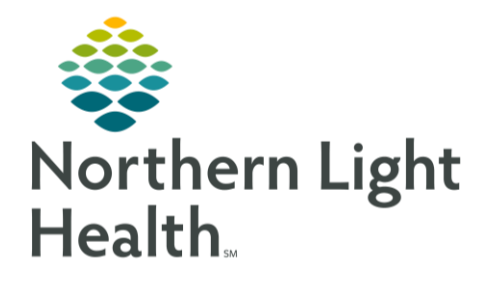

# From the Office of Clinical Informatics Quick Reference Guide (QRG) Introduction to CareAware

February 12, 2024

This Quick Reference Guide (QRG) demonstrates use of the handheld devices to access CareAware. Generally, the clinical staff uses the Zebra TC-52 device, while the EVS and transport teams use the Zebra TC-21 device. These devices operate in a similar way.

#### **Overview and Maintenance of the Device**

You can use the handheld device to send and receive messages, access the embedded staff directory to call a member of the staff, send and receive photos using Quick Messenger, and receive alerts. In addition, the clinical staff can access the patient list, patient charts, view patient vitals, scan and document medication administration, and scan and document specimen collection.

### **Device Overview**

- From the device screen:
- **<u>STEP 1</u>**: Review the device's function keys.
  - At the top of the device is a barcode scanner used to scan medications, specimen bar code labels, and patient armbands.
  - The scanning buttons on the left and right side of the device start the scanning process.
  - The power button is on the top right corner of the device.
  - The top button on the right side is the volume button.
  - Just under the volume button are the battery release or eject buttons.

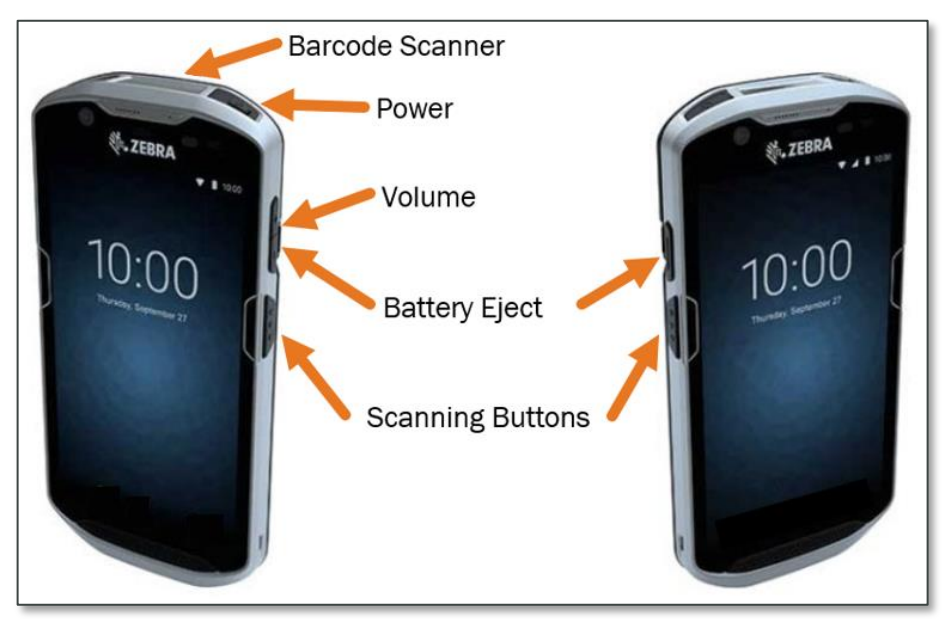

#### **Indicate Battery Life and Swap**

**<u>STEP 1</u>**: The battery life indicator is at the top of the screen. Examine the table below for an explanation of battery life status.

| 00000<br>00000<br>00000 | Off<br>Indication: Device is not charging. Device is not inserted correctly in the cradle or<br>connected to a power source. Charger/cradle is not powered.                                                                    |  |
|-------------------------|----------------------------------------------------------------------------------------------------|--|
| •••••                   | Slow Blinking Amber (1 blink every 4 seconds)<br>Indication: Device is charging.                                                                                                    |  |
| ••••••                  | Slow Blinking Red (1 blink every 4 seconds)<br>Indication: Device is charging but battery is end of life.                                                                                                    |  |
| •••••                   | Solid Green<br>Indication: Charging complete.                                                                                                    |  |
| ••••••                  | Solid Red<br>Indication: Charging complete but the battery is at end of useful life.                                                                                                    |  |
| •••••                   | Fast Blinking Amber (2 blinks/second)<br>Indication: Charging error:<br>Temperature is too low or too high.<br>Charging has gone on too long without completion (typically eight hours)                                        |  |
| •••••                   | Fast Blinking Red (2 blinks/second)<br>Indication: Charging error but the battery is at end of useful life:<br>Temperature is too low or too high.<br>Charging has gone on too long without completion (typically eight hours) |  |

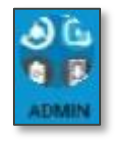

Admin

STEP 2: Assume you need to change the device's battery. From the home screen, tap the button.

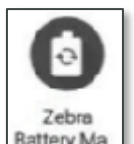

STEP 3: Then tap the

Zebra Battery Manager.

- **<u>STEP 4</u>**: Tap **Swap**. Review the warnings to ensure you change the battery safely.
- <u>STEP 5</u>: When you complete the warning review, tap **I understand proceed with swap**.
- **<u>STEP 6</u>**: Press the battery eject latches to release the battery. Then lift and remove the battery.

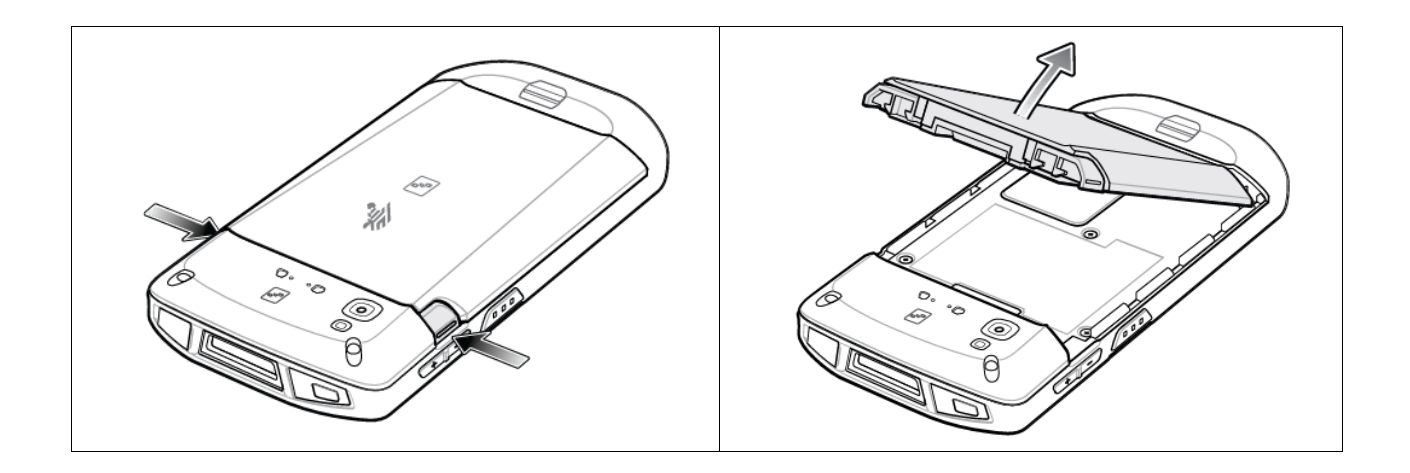

- <u>STEP 7</u>: Insert the replacement battery, bottom first, into the battery compartment, and press the battery down until the battery release snaps into place.
- **<u>STEP 8</u>**: Press the **Power** button to turn the device on.

#### **Cleaning the Device**

To clean the device, use only approved cleaning and disinfecting agents, which are available in each department. Review the table below for a list of approved products.

| 3% Hydrogen Peroxide and 97% Water solution                        | Medipal Alcohol Wipes                                   |
|--------------------------------------------------------------------|---------------------------------------------------------|
| 10% Bleach (Sodium Hypochlorite 0.55%) and 90% Water<br>Solution * | Metrex CaviWipes                                        |
| 91% Isopropyl Alcohol and 9% Water Solution                        | Metrex CaviWipes1                                       |
| Azowipe                                                            | PDI Easy Scre                                           |
| Brulin BruTab 6S Tablets*                                          | PDI Sani-Cloth AF3 Germicidal Disposable Wipe           |
| Clinell Universal Sanitising Wipes                                 | PDI Sani-Cloth Bleach Germicidal Disposable Wipe *      |
| Clorox Dispatch Hospital Cleaner Disinfectant Towels with Bleach * | PDI Sani-Cloth HB Sani-Germicidal Disposable Wipe       |
| Clorox Formula 409 Glass and Surface Cleaner                       | PDI Sani-Cloth Plus Germicidal Disposable Cloth         |
| Clorox Healthcare Bleach Germicidal Wipes *                        | PDI Super Sani-Cloth Germicidal Wipe                    |
| Clorox Healthcare Hydrogen Peroxide Wipes                          | Progressive Products Wipes Plus                         |
| Clorox Healthcare Multi-Surface Quat Alcohol Wipes                 | Sani Professional Disinfecting Multi-Surface Wipes      |
| Diversey D10 Concentrate Detergent Sanitizer                       | Sani-Hands® Instant Hand Sanitizing Wipes               |
| Diversey Dimension 256 Neutral Disinfectant Cleaner                | SC Johnson Windex Original Glass Cleaner with Ammonia-D |
| Diversey Oxivir Tb Wipes                                           | Spartan Hepacide Quat II                                |
| Diversey Virex II 256 One-Step Disinfectant Cleaner                | Sterets Alcowipe                                        |
| Metrex CaviCide                                                    | Steris Coverage Plus Germicidal Surface Wipes           |
| Metrex CaviCide1                                                   | Veridien Viraguard                                      |

## Login/Logout of CareAware

From the CareAware home screen:

**<u>STEP 1</u>**: Login to the Messenger application.

Tap

.

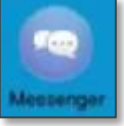

- Messenger app.
- Enter your Cerner username and password.
- Note: Do not select remember password because this is a shared device.
  - Tap Login Login.
- **STEP 2:** Create a 4-digit pin. The first time you login you're prompted to create a pin. The pin is a shorter way to quickly access the apps on the device. The pin cannot be 1 2 3 4. Tap **Create**.

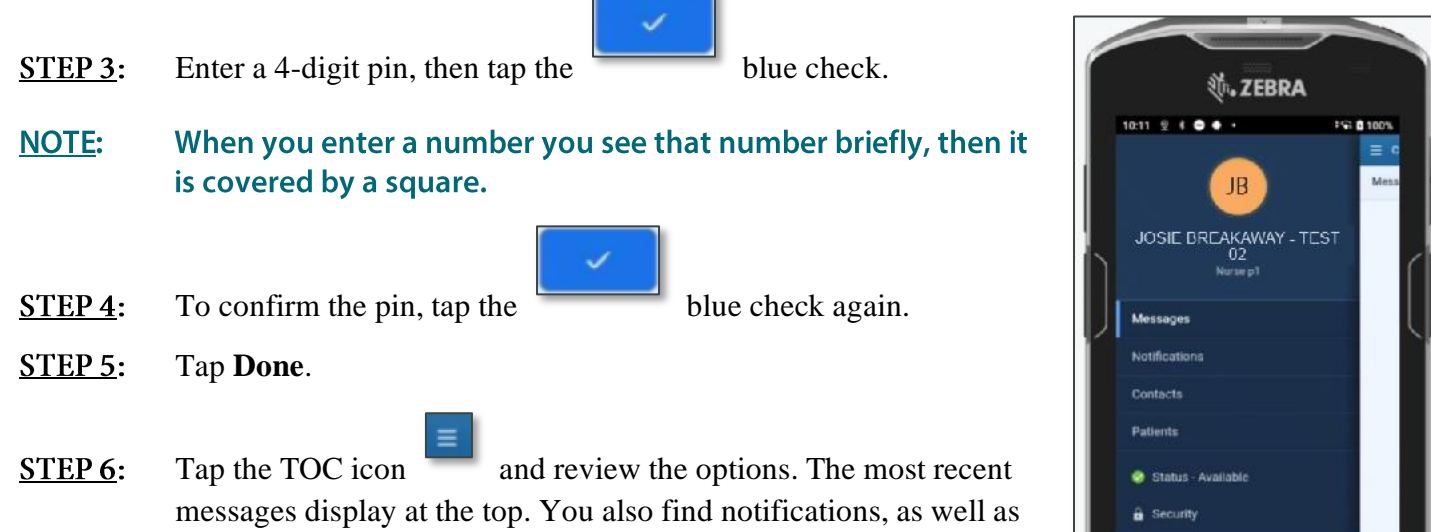

messages display at the top. You also find notifications, as well as contacts including all personnel, their location, care position, profiles, and communication resources within the organization. You can search for specific patients and filter the search by unit or department. When you are busy with a patient and cannot respond to a message you can change your status to do not disturb or DND.

- **<u>STEP 7</u>**: If you need to change your pin, tap **Security**.
- **<u>STEP 8</u>**: To logout of the device tap **Logout**

For questions regarding process and/or policies, please contact your unit's Clinical Educator or Clinical Informaticist. For any other questions please contact the Customer Support Center at: 207-973-7728 or 1-888-827-7728.